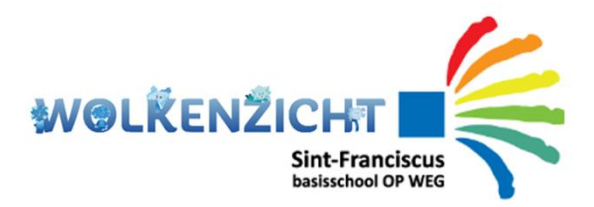

Broeders van Liefde

ONDERWIJS EN ZORG

#### Account Smartschool en schoolcommunicatie

Beste ouder

Na de opstart van het nieuwe schooljaar stappen we nu over naar ons nieuw schoolplatform voor onze **schoolcommunicatie**. In het verleden werd u steeds op de hoogte gebracht via e-mail of kon u de leerkracht per mail bereiken. Vanaf 1 oktober 2022 zal alle informatie vanuit de school via Smartschool verlopen en kan u de leerkrachten ook bereiken via Smartschool.

We hebben voor u een account aangemaakt en leggen u graag uit hoe u toegang tot het platform krijgt. We hebben het account van de leerling en van de ouder(s) gekoppeld aan het emailadres dat bij ons op school gekend is. U ontvangt ook op papier een inlichtingenfiche waarop u eventuele wijzigingen (zoals emailadres) kunt aanbrengen. Wij brengen dit dan ook onmiddellijk voor u in orde.

Wat zijn nu de stappen:

- 1. Surf naar: <u>https://franciscusknesselare.smartschool.be/</u>
- 2. U komt op het volgende inlogscherm:

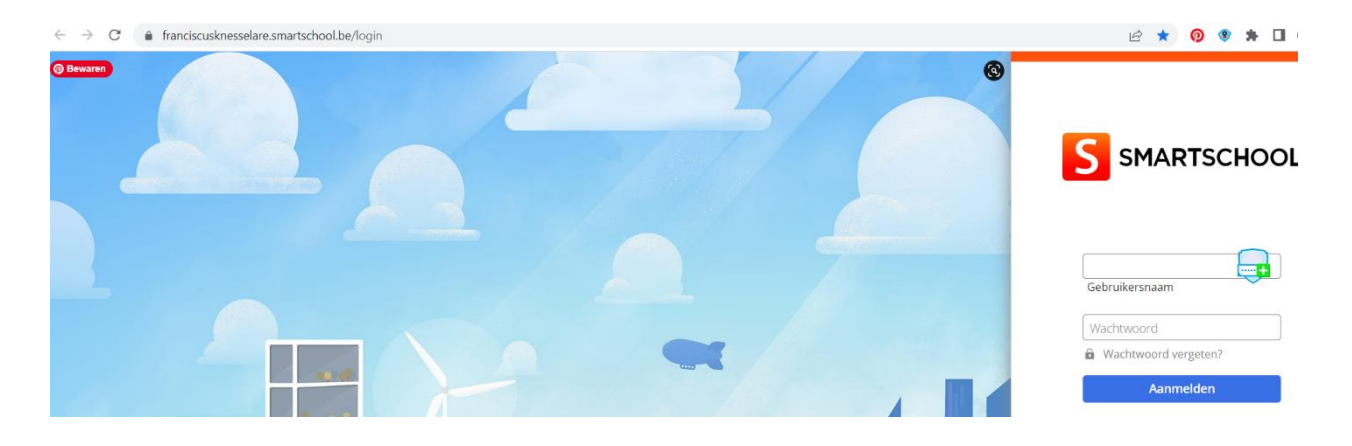

3. Om de eerste keer op het platform toegang te krijgen, selecteert u in het inlogscherm de optie **'wachtwoord vergeten'**.

| Wachtwoord vergeten:                                                                 |
|--------------------------------------------------------------------------------------|
| Vul je gebruikersnaam en e-mailadres in<br>om een nieuw wachtwoord aan te<br>vragen. |
| Gebruikersnaam                                                                       |
| 🕨 test.leerling                                                                      |
| E-mailadres                                                                          |
| 🕨 mijnmailadres@domein.be                                                            |
|                                                                                      |
| Wachtwoord aanvragen                                                                 |
|                                                                                      |

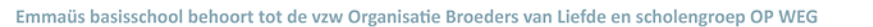

- 4. OPGELET: De gebruikersnaam die u als ouder moet gebruiken is de naam van uw kind(eren). De gebruikersnaam is 'voornaam.familienaam'.
  - Er zitten geen leestekens in de gebruikersnaam. Voorbeeld: leerling Hélène-Marie D'hooge heeft gebruikersnaam: helenemarie.dhooge
  - Vergeet de punt niet tussen de voor- en familienaam •
- 5. Geef bij 'e-mailadres' uw persoonlijk mailadres in (gekend op school!)
- 6. U ontvangt een mail met instructies om een wachtwoord naar keuze aan te maken. Hetzelfde wachtwoord als uw partner kiezen, lukt niet.

Ontvangt u geen mail? Heb even geduld en controleer voor de zekerheid uw 'ongewenste post'. Indien uw mailadres bij ons niet gekend is, geef dit best door via: secretariaat.franciscus@opweg.net met vermelding van de naam van uw kind.

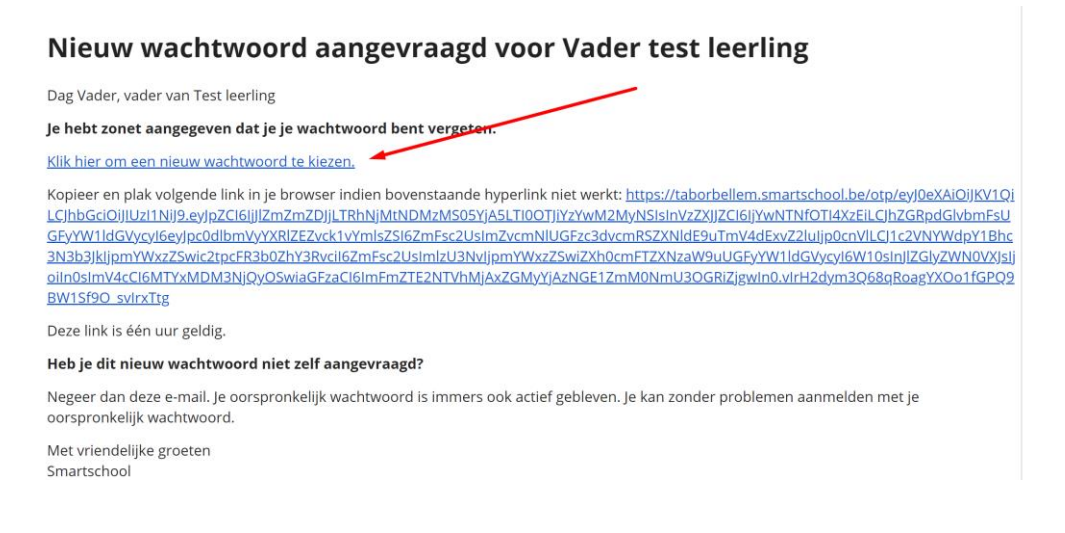

#### Bekijk de gebruikersovereenkomst:

| Gebruikersovereer                                                                                                    | nkomst                                                                                                    |                                                                                                    | 1                                 |
|----------------------------------------------------------------------------------------------------|----------------------------------------------------------------------------------------------------|----------------------------------------------------------------------------------------------------|-----------------------------------|
| Over Smartschool                                                                                                    |                                                                                                    |                                                                                                    |                                   |
| Deze overeenkomst ("Gebruikersow<br>1) de Gebruiker; en<br>2) Smartbit CommV, Hoogstraat 13,<br>hierna "Smartbit" genoemd.<br>Wij beantwoorden graag uw vragen<br>je vindt op www.smartschool.be/cor | ereenkomst") wordt gesloten voo<br>3670 Oudsbergen, België, met or<br>en/of opmerkingen omtrent Sma<br>ttact. | r het gebruik van Smartschool tussen<br>Idernemingsnummer BE0479.803.174, RPR T<br>Irtschool. Ons contacteren kan steeds via de | ongeren,<br>contactinformatie die |
| a an 1 a 1 a                                                                                                    | 1 a                                                                                                    |                                                                                                    |                                   |
|                                                                                                    | Neen, ik ga niet akkoord                                                                                      | Overslaan (mogelijk tot 2021-01-16)                                                                                             | Ja, ik ga akkoord                 |

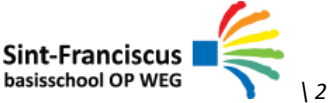

7. Vul uw gekozen wachtwoord, 2 keer in en bevestig.

| eprukersnaam.                                                                                                    | test.leerling                                                                                                    |   |
|----------------------------------------------------------------------------------------------------|----------------------------------------------------------------------------------------------------|---|
| ieuw wachtwoord:                                                                                                    | • [                                                                                                    | 0 |
| erhaal nieuw wachtwoord:                                                                                                    | ►®                                                                                                    | 0 |
| bovendien makkelijker te ont<br>Een wachtwoord is minstens<br>karakters.<br>Een wachtzin is minstens 20 k                                                                                                    | houden.<br>8 karakters lang en bestaat uit een combinatie van letters, hoofdletters, cijfers en/of andere<br>karakters lang en bestaat uit minstens 4 woorden gescheiden door een spatie.                                                                                                    | 2 |
| bovendien makkelijker te ont<br>Een wachtwoord is minstens<br>karakters.<br>Een wachtzin is minstens 20 k                                                                                                    | houden.<br>8 karakters lang en bestaat uit een combinatie van letters, hoofdletters, cijfers en/of andere<br>karakters lang en bestaat uit minstens 4 woorden gescheiden door een spatie.                                                                                                    |   |
| <ul> <li>bovendien makkelijker te ont</li> <li>Een wachtwoord is minstens karakters.</li> <li>Een wachtzin is minstens 20 i</li> <li>Let op!</li> <li>Wanneer je je wachtwoord w</li> </ul>                                                                                                    | houden.<br>8 karakters lang en bestaat uit een combinatie van letters, hoofdletters, cijfers en/of andere<br>karakters lang en bestaat uit minstens 4 woorden gescheiden door een spatie.<br>ijzigt blijf je aangemeld in de Smartschool App en andere gekoppelde toepassingen.                                                                                                    | 2 |
| <ul> <li>bovendien makkelijker te ont</li> <li>Een wachtwoord is minstens karakters.</li> <li>Een wachtzin is minstens 20 i</li> <li>Let op!</li> <li>Wanneer je je wachtwoord w</li> <li>Controleer daarom best ook:</li> </ul>                                                                                 | houden.<br>8 karakters lang en bestaat uit een combinatie van letters, hoofdletters, cijfers en/of andere<br>karakters lang en bestaat uit minstens 4 woorden gescheiden door een spatie.<br>ijzigt blijf je aangemeld in de Smartschool App en andere gekoppelde toepassingen.                                                                                                    |   |
| <ul> <li>bovendien makkelijker te ont</li> <li>Een wachtwoord is minstens<br/>karakters.</li> <li>Een wachtzin is minstens 20 i</li> <li>Let op!</li> <li>Wanneer je je wachtwoord w</li> <li>Controleer daarom best ook:</li> <li>de lijst van toestellen die t</li> <li>de lijst van externe toepas</li> </ul> | nouden.<br>8 karakters lang en bestaat uit een combinatie van letters, hoofdletters, cijfers en/of andere<br>karakters lang en bestaat uit minstens 4 woorden gescheiden door een spatie.<br>nijzigt blijf je aangemeld in de Smartschool App en andere gekoppelde toepassingen.<br>soggang hebben tot je account via de Smartschool App<br>ssingen die toegang hebben tot je account | 2 |

## 8. Bevestig uw mailadres

| ???                                                                                                    | Beste Vader, vader van Test leerling<br>We merken dat u uw e-mailadres ong in<br>ingevulde e-mailadres niet correct is, kar<br>Uw e-mailadres<br>jouwmailadres@domein.be | et bevestigd heeft in uw profiel. Indien het<br>n u het hieronder aanpassen.                                  |
|----------------------------------------------------------------------------------------------------|----------------------------------------------------------------------------------------------------|----------------------------------------------------------------------------------------------------|
| Voordeel 1                                                                                                    | Voordeel 2                                                                                                    | Privé                                                                                                    |
| Als uw account wordt<br>uitgeschakeld, ontvangt u via e-<br>mail een hyperlink om deze zelf<br>terug te activeren. Zo hoeft u dit<br>niet meer te melden aan de | U kan meldingen van nieuwe<br>items in Smartschool ontvangen<br>via e-mail.                                                                                              | Uw e-mailadres wordt niet<br>gedeeld met de andere partijen en<br>wordt enkel gebruikt binnen<br>Smartschool. |

9. Ga naar uw mail en bevestig door te klikken op 'bevestig mail'.

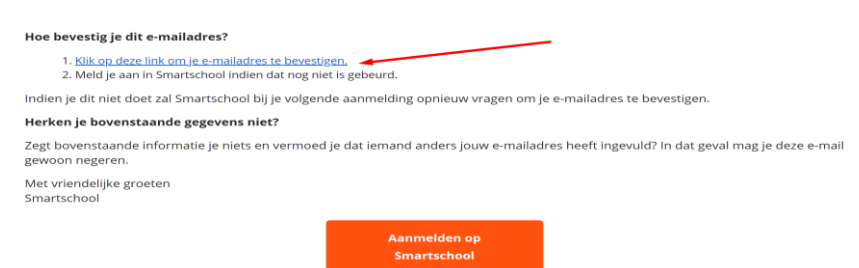

10. U kunt nu aanmelden op het platform van onze school.

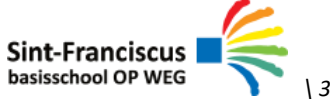

# **ENKELE AANDACHTSPUNTEN/TIPS:**

### 1. Instellingen meldingenbeheer

Meldingen zijn korte berichten die u op de hoogte brengen van veranderingen in uw Smartschoolomgeving. Het goed instellen van uw meldingen is essentieel om zowel geen informatie te missen, maar ook om niet te worden overstelpt met meldingen over nieuwigheden.

Als u bent ingelogd, klik op uw naam linksboven. Kies daarvoor de optie 'instellingen berichtgeving'.

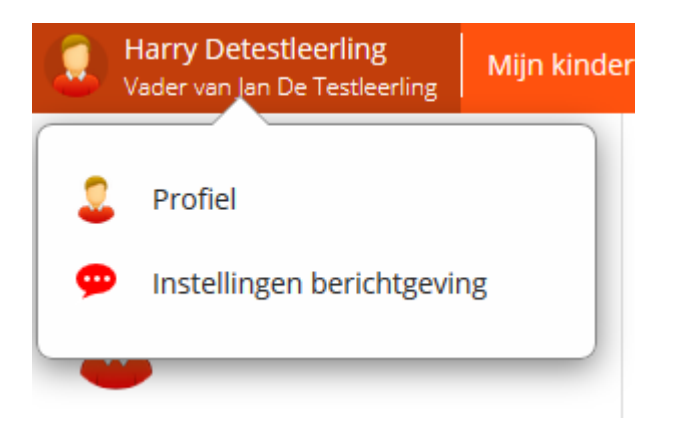

### 2. Smartschool-app

Smartschool heeft een uitstekende **smartphone-app** en is aan te raden. Deze kunt u gewoon terugvinden in de appstore of google playstore. Stel ook bovenaan eerst in op welke momenten uw meldingen via de app wil ontvangen. Dit kunt u zelf kiezen.

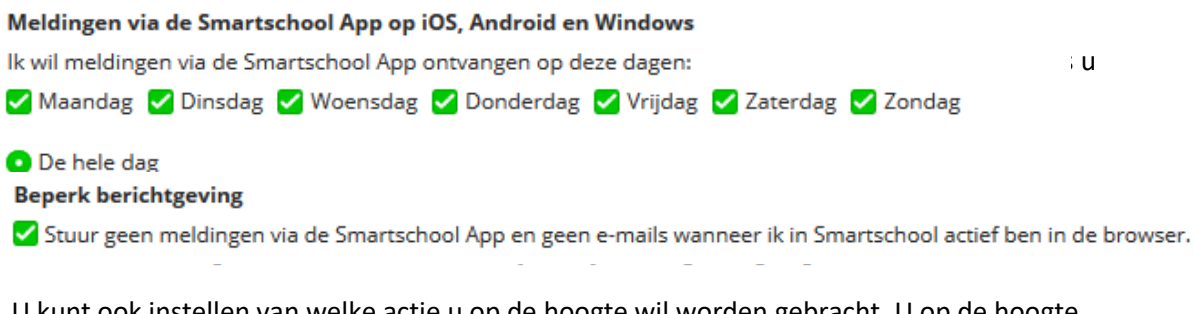

U kunt ook instellen van welke actie u op de hoogte wil worden gebracht. U op de hoogte brengen kan op drie manieren:

- een melding in de browser (u ziet een pop-upvenster op je pc)
- een melding in de Smartschool app
- een email (u krijgt een email op uw geregistreerde adres)

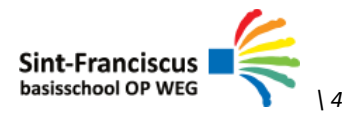

Standaard staat alles ingeschakeld. Hierdoor krijgt u heel veel meldingen en mails. Om de meldingen uit te schakelen:

1. Deactiveer alle meldingen door in de 3 kolommen op het icoontje in de hoofding te klikken.

| 💬  🗹 = uitgeschakeld | 🗹 = uitgeschakeld 🥮 S 🚩 = ingeschakeld |  |                   | Melding in<br>de browser | Melding in<br>Smartschool<br>App | E-mail |
|----------------------|----------------------------------------|--|-------------------|--------------------------|----------------------------------|--------|
|                      |                                        |  | Alles selecteren: | $\odot$                  | S                                |        |

2. Activeer nu alle functies waarvoor u een melding wil ontvangen door bij de individuele delen het icoontje aan te klikken.

# Hulp nodig?

Indien u problemen heeft, kan u ons bereiken via secretariaat.franciscus@op-weg.net

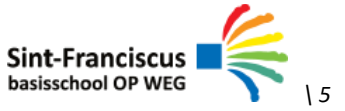